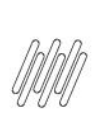

# Sumário

| 1. | Dados Gerais          | 2 |
|----|-----------------------|---|
| 2. | Situação / Requisito  | 2 |
| 3. | Solução               | 2 |
| 4. | Demais Informações    | 4 |
| 5. | Assuntos Relacionados | 4 |

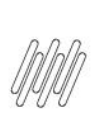

## **1. Dados Gerais**

| Produto:              | TOTVS Logística WMS                                 |
|-----------------------|-----------------------------------------------------|
| Linha de Produto:     | Linha Protheus                                      |
| Segmento:             | Logística                                           |
| Módulo:               | TOTVS WMS - Linha Protheus - WMS Protheus (SIGAWMS) |
| Função:               | WMSDTCMOVIMENTOSSERVICOARMAZEM.PRW                  |
| País:                 | Todos Países                                        |
| Ticket:               | 14845953                                            |
| Requisito/Story/Issue | DLOGWMSMSP-14402                                    |
| (informe o requisito  |                                                     |
| relacionado) :        |                                                     |

# 2. Situação / Requisito

No **Monitor de Serviço (WMSA331/WMSA332),** ao selecionar a opção **Alterar Movimento** e alterar o lote, o Sistema não está retirando o empenho do lote anterior, nem empenhando o lote informado.

## 3. Solução

Efetuada alteração para ajustar a quantidade empenhada, no caso de mudança de lote.

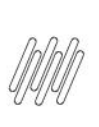

#### Exemplo de Utilização

| Cenário | MATA103                                                                                                    |
|---------|----------------------------------------------------------------------------------------------------|
|         | • Inclua um documento com o mesmo produto, mesma quantidade, em dois lotes diferentes.                                                                                                    |
|         | WMSA150                                                                                                    |
|         | • Execute o serviço.                                                                                                    |
|         | WMSA331 / WMSA332                                                                                                    |
|         | • Efetive as movimentações.                                                                                                    |
|         | MATA410                                                                                                    |
|         | • Inclua um Pedido de Venda, com quantidade para ser atendida por um único lote.                                                                                                    |
|         | WMSA150                                                                                                    |
|         | • Execute o serviço.                                                                                                    |
|         | WMSC010                                                                                                    |
|         | • Consulte a quantidade empenhada para o produto.                                                                                                    |
|         | WMSA331 / WMSA332                                                                                                    |
|         | <ul> <li>Selecione o movimento.</li> <li>Selecione o menu Outras Ações &gt; Alterar Movimento.</li> <li>Altere o lote.</li> <li>Salve.</li> <li>Finalize os movimentos.</li> </ul>                                              |
|         | WMSC010                                                                                                    |
|         | <ul> <li>Consulte a quantidade empenhada para o produto.</li> <li>O lote selecionado automaticamente pelo Sistema deve estar zerado e, para o lote informado na opção Alterar Movimento, deve haver saldo empenhado.</li> </ul> |
|         | MATA521                                                                                                    |
|         | • Fature o Pedido.                                                                                                    |
|         | WMSC010                                                                                                    |
|         | <ul> <li>Consulte o saldo.</li> <li>O saldo e o empenho devem ser reduzidos do lote informado na alteração do movimento.</li> </ul>                                                                                             |

## 4. Demais Informações

#### Tabelas Utilizadas

• SB8 - Saldo por Lote

# 5. Assuntos Relacionados

#### Documento de Referência

Monitor de Serviço (WMSA332 - SIGAWMS)

0